# HƯỚNG DẪN SỬ DỤNG

## 1. Hướng dẫn tải ứng dụng

## a. Apple Store

Quý phụ huynh truy cập <u>Apple Store</u> để tải ứng dụng, sau đó quý phụ huynh chọn "NHẬN" để cài đặt ứng dụng.

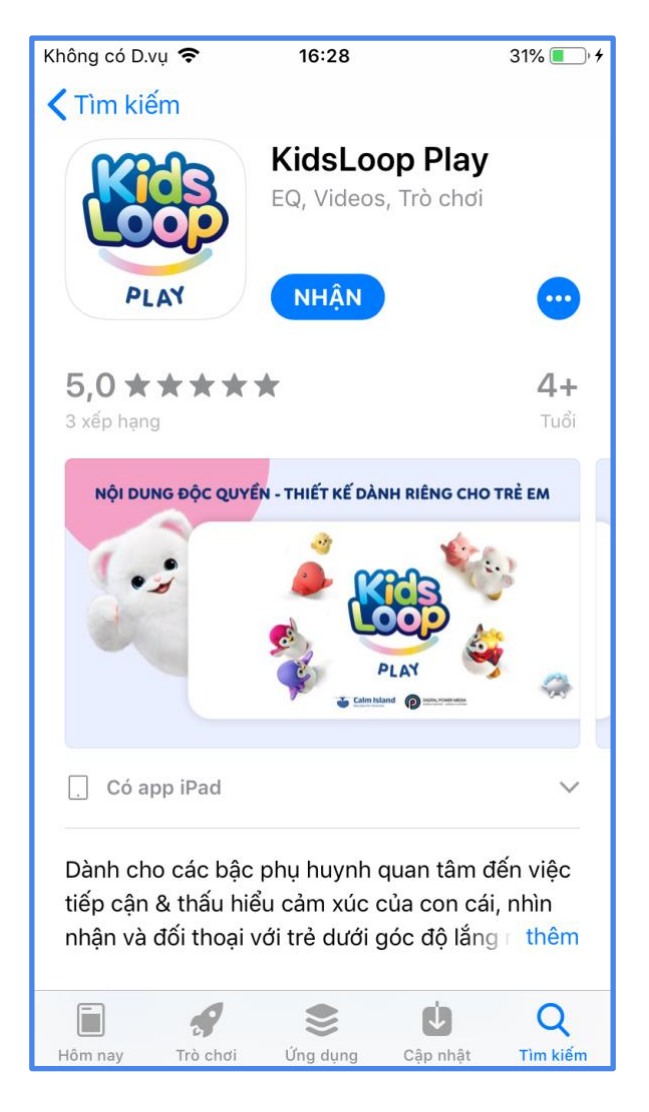

Ngoài ra, còn có thể tìm với các từ khóa sau:

Tiếng việt: kidsloop play, kidsloop, kids, giải trí, giáo dục, trò chơi, video, trí tuệ, cảm xúc, IQ, EQ, dpm.

Tiếng anh: kidsloop play, kidsloop, kids, kid, play, entertaiment, education, game, video, IQ, EQ, emotion, dpm.

### b. Google Play

Quý phụ huynh truy cập <u>Google Play</u> để tải ứng dụng, sau đó quý phụ huynh chọn "CÀI ĐẶT" để cài đặt ứng dụng.

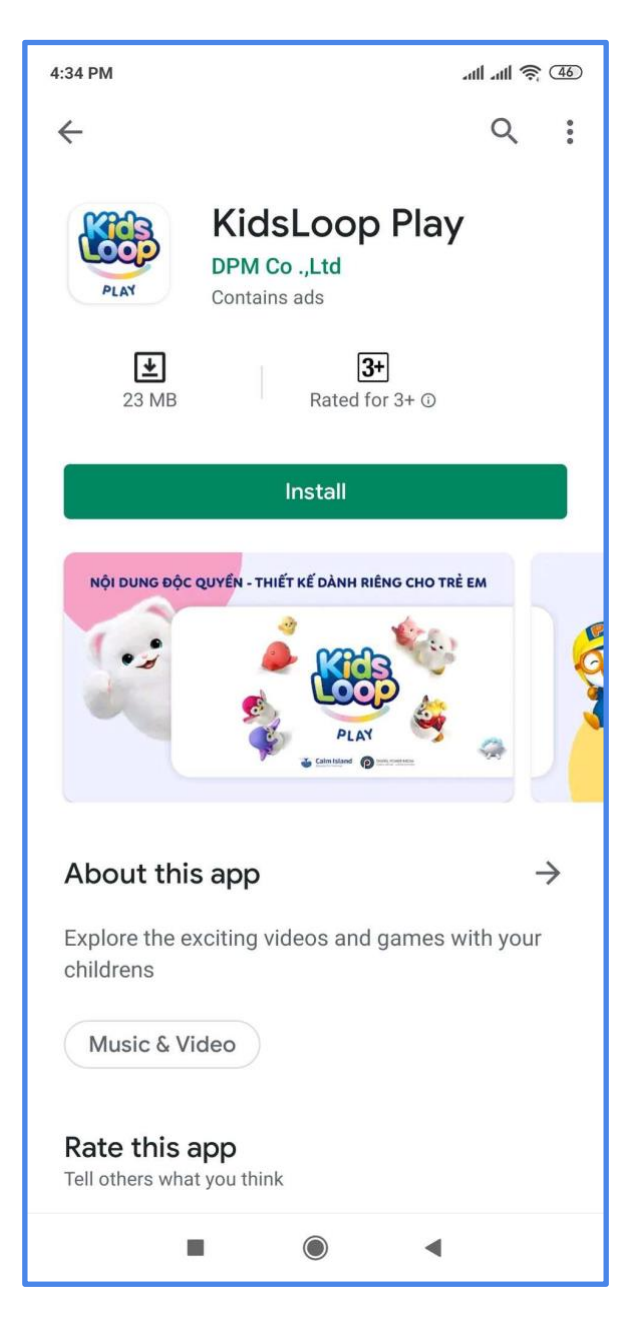

## 2. Hướng dẫn đăng nhập

Quý phụ huynh mở ứng dụng sẽ được chọn ngôn ngữ khi trải nghiệm ứng dụng

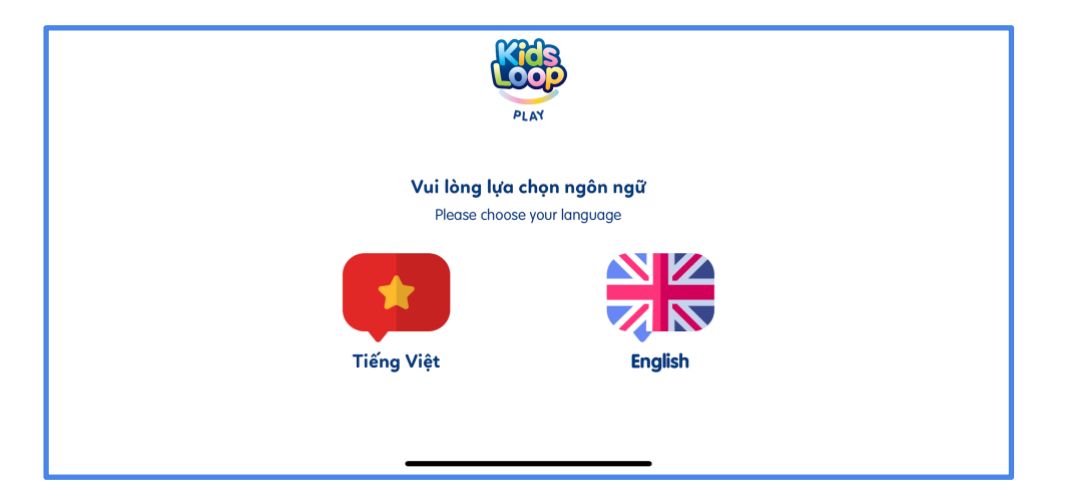

Quý phụ huynh nhập số điện thoại và mật khẩu sau đó bấm nút "Đăng nhập" Lưu ý:

- Số điện thoại phải là số di động ở Việt Nam
- Mật khẩu có độ dài ít nhất 4 ký tự

| < | PLAY                                                                              |
|---|-----------------------------------------------------------------------------------|
|   | Không có tài khoản? Đăng kí ngay!                                                 |
|   | +84 Số điện thoại                                                                 |
|   | Mật khấu                                                                          |
|   | Đăng nhập<br>Phiên bản 1.2.4 - Build 1<br>Chính sách bảo mật   Điều khoản dịch vụ |

#### 3. Hướng dẫn đăng ký thông tin người dùng

Quý phụ huynh nếu chưa tạo tài khoản thì chọn "Đăng ký ngay" để tạo tài khoản.

| < | PLAY                   |  |
|---|------------------------|--|
|   | +84 Nhập số điện thoại |  |
|   |                        |  |
|   | Tiếp tục               |  |

Quý phụ huynh nhập số điện thoại, chọn "Tiếp tục", sẽ có 1 mã xác nhận được gửi tin nhắn SMS về điện thoại, quý phụ huynh nhập mã này vào và nhấn "Tiếp tục", sau đó quý phụ huynh nhập mật khẩu và nhấn "Tiếp tục", lúc này, quý phụ huynh đã tạo xong tài khoản cho KidsLoop Play.

Lưu ý:

- Số điện thoại phải là số di động ở Việt Nam
- Mật khẩu có độ dài ít nhất 4 kí tự

| < | PLAY                                  |
|---|---------------------------------------|
|   | Nhập mã xác thực                      |
|   | Chưa nhận mã xác thực? <b>Gửi lại</b> |
|   | Tiếp tục                              |

| < | PLAY              |   |
|---|-------------------|---|
|   | Tạo mật khẩu      | 0 |
|   | Xác nhận mật khẩu |   |
|   | Tiếp tục          |   |

## 4. Hướng dẫn thay đổi mật khẩu

Khi quý phụ huynh nhập sai mật khẩu sẽ hiện thông báo và quý phụ huynh có thể đặt lại mật khẩu khi bấm vào "Đặt lại".

| < |                                     |                                      |                                                       |
|---|-------------------------------------|--------------------------------------|-------------------------------------------------------|
|   | <b>Thôn</b><br>Số điện thoại hoặc m | <b>g báo</b><br>iật khấu không đúng. |                                                       |
|   | Thử lại                             | Đặt lại                              |                                                       |
|   | Đăng                                | nhập<br>Chính sách bảo               | Phiên bản 1.2.4 - Build 1<br>mật   Điều khoản dịch vụ |

Sau đó quý phụ huynh sẽ được gửi mã xác nhận, quý phụ huynh nhập mã này vào và nhấn "Tiếp tục", quý phụ huynh sẽ được chuyển qua màn hình nhập mật khẩu để tạo lại mật khẩu mới.

| < | PLAY                                  |   |
|---|---------------------------------------|---|
|   | Nhập mã xác thực                      |   |
|   | Chưa nhận mã xác thực? <b>Gửi lại</b> |   |
|   | Tiếp tục                              |   |
|   |                                       |   |
| < | PLAY                                  |   |
|   | Tạo mật khẩu                          | 0 |
|   | Xác nhận mật khẩu                     |   |
|   | Tiếp tục                              |   |

### 5. Giới thiệu chức năng màn hình hồ sơ của bé

Mỗi 1 tài khoản KidsLoop Play phải tạo ít nhất 1 hồ sơ cho 1 bé và tối đa là 2 hồ sơ. Quý phụ huynh bấm vào dấu "+" để tạo hồ sơ. Để chỉnh sửa hồ sơ đang được kích hoạt, quý phụ huynh bấm vào biểu tượng cây viết.

- Gói cơ bản: được đăng nhập 01 thiết bị
- Gói nâng cao: được đăng nhập tối đa trên 02 thiết bị.
- Gói thượng hạng: được đăng nhập tối đa trên 04 thiết bị.
- 6. Giới thiệu chức năng của màn hình chính

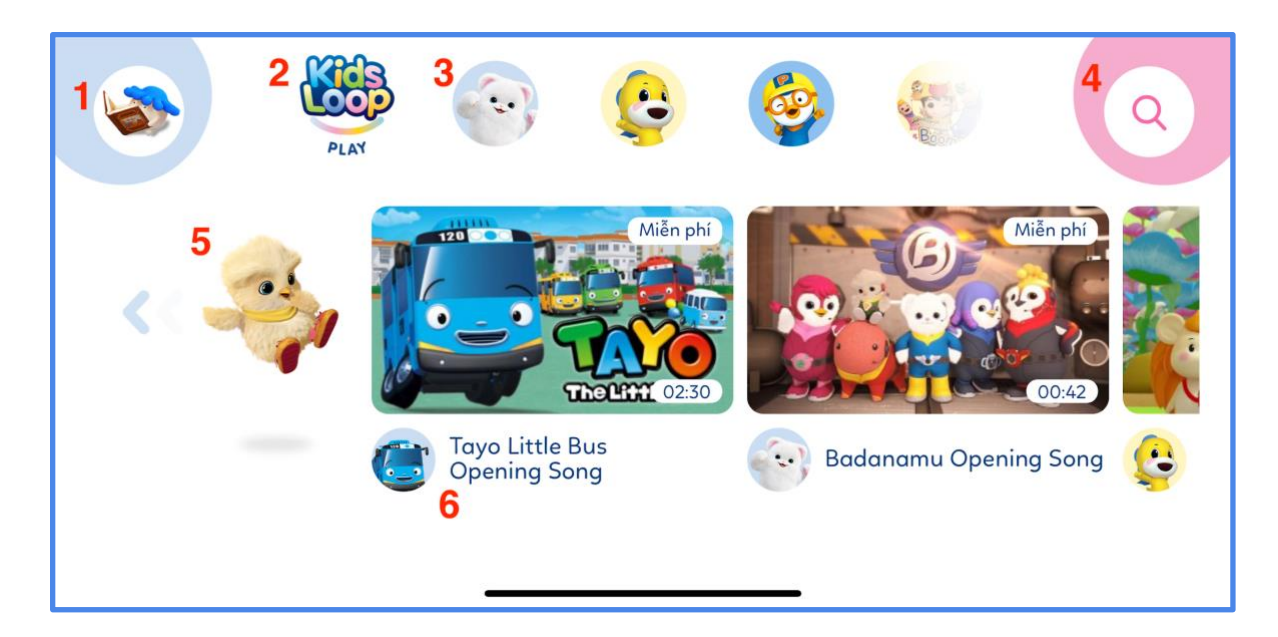

- 1) Mở màn hình hồ sơ trẻ em.
- 2) Hiển thị toàn bộ danh sách video.
- 3) Hiển thị danh sách kênh nhân vật (VD: Badanamu, ...)
- 4) Mở màn hình tìm kiếm video.
- 5) Hình động tạo sự sinh động, khi nhấn vào thì danh sách sẽ cuộn tới vị trí video đầu tiên trong danh sách.
- 6) Video hiển thị theo kênh nhân vật đã chọn hoặc theo tất cả các kênh nhân vật. Các bé có thể trải nghiệm VODs trực tuyến với những nội dung phong phú và hấp dẫn.
- 7. Giới thiệu chức năng của màn hình xem video Chế đệ khi xem video toàn màn hình

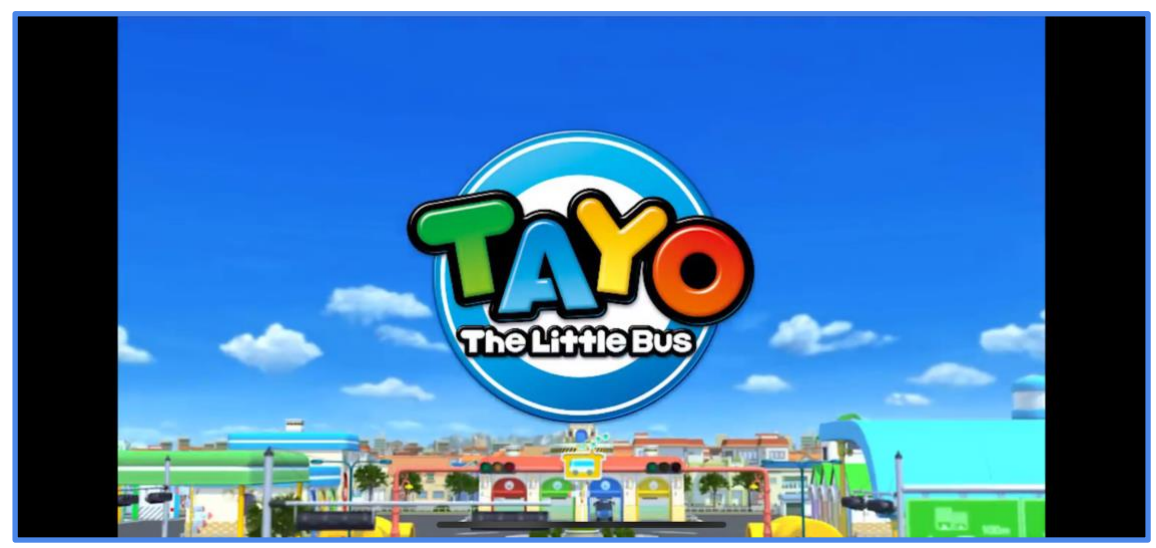

Khi chạm vào màn hình, sẽ xuất hiện màn hình điều khiển

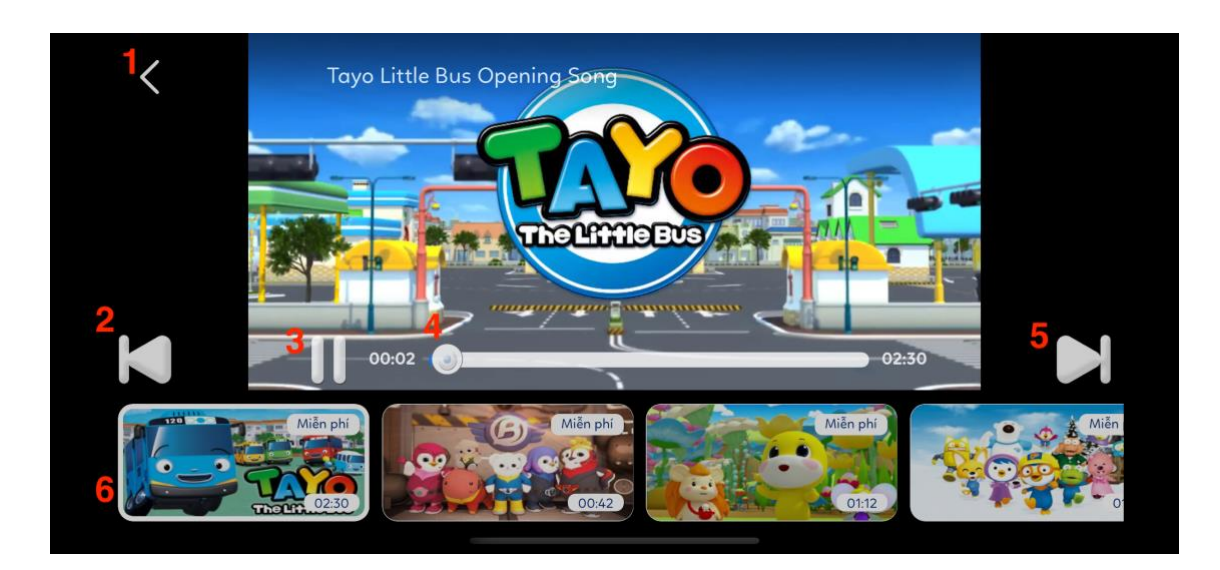

- 1) Trở về màn hình trước.
- 2) Mở video trước đó.
- 3) Dừng / Phát video đang xem.
- 4) Thanh trượt để điều khiển vị trí muốn xem trong video.
- 5) Mở video tiếp theo.
- 6) Danh sách video gợi ý và video đang phát sẽ có viền trắng đậm.

#### 8. Giới thiệu chức năng của màn hình tìm kiếm

Khi người dùng chưa xem video nào, người dùng sẽ thấy các video có lượt xem nhiều nhất.

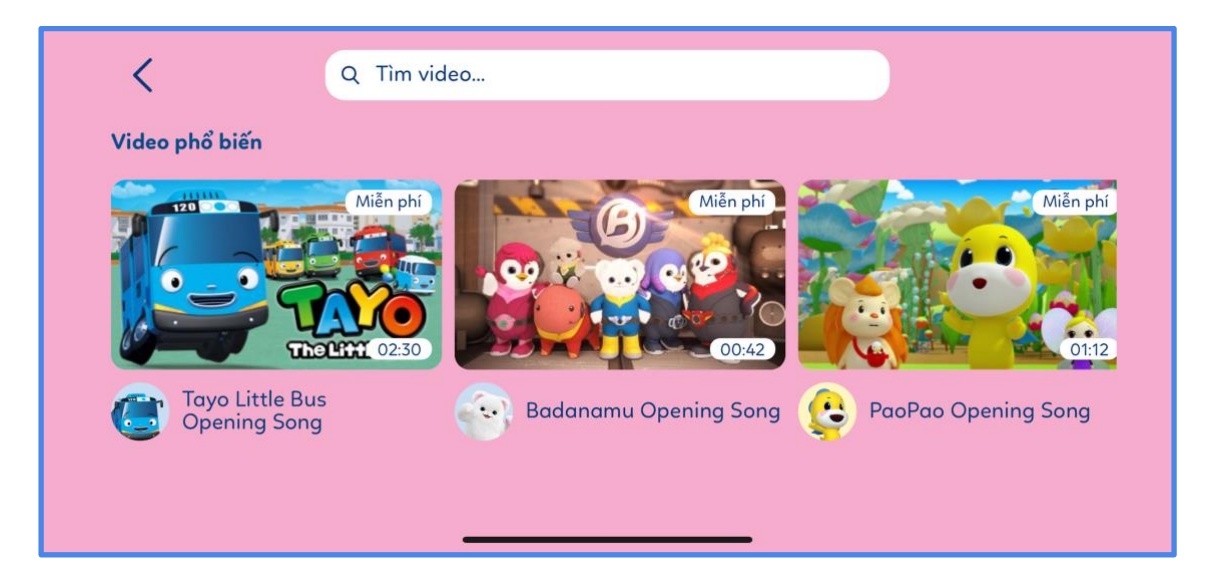

| <              | Q Tìm video                | ×               |
|----------------|----------------------------|-----------------|
| Video phổ biến |                            |                 |
| Miễn phi       | Tayo Little<br>Rus Opening | Badanamu PaoPao |
|                | Tìm video                  | Done            |
|                |                            |                 |
| q v            | werty                      | u i o p         |
| а              | s d f g                    | h j k l         |
|                | Z X C V                    | b n m 🛛         |
| ÷ 123          | space                      | search 🔮        |

Khi người dùng đã xem ít nhất 1 video, người dùng sẽ thấy các video đã xem.

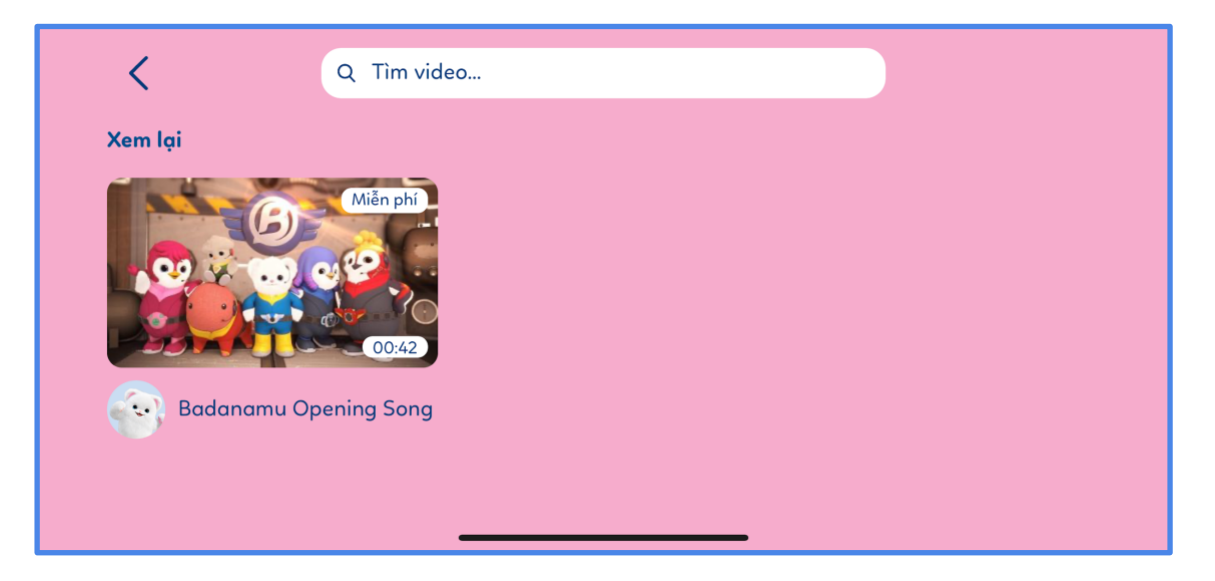

| <           | Q [Tîm video X             |      |
|-------------|----------------------------|------|
| Xem gần đây |                            |      |
| Miễn phi    | Tayo Little<br>Bus Opening |      |
|             | Tìm video                  | Done |
|             |                            |      |
| qv          | wertyuiop                  |      |
| а           | s d f g h j k l            |      |
| 仑           | z x c v b n m 🛛            |      |
| 123         | space search               | Ŷ    |

Khi người dùng tìm kiếm với từ khóa thì người dùng sẽ được gợi ý các từ khóa nổi bật.

| ک<br>Xem gần đây                                                                                                    | Q bada X<br>Bada<br>Bada's<br>Badanamu                                                                                                    |                                                           |
|----------------------------------------------------------------------------------------------------|----------------------------------------------------------------------------------------------------|-----------------------------------------------------------|
|                                                                                                    | Tìm video                                                                                                    | Done                                                      |
| "ba                                                                                                    | ada" harassment harass   e r t y u i o p   s d f g h j k l   z x c v b n m <   space search                                                                                                    | Ŷ                                                         |
| Kết quả        Stát quả        Stát quả | Q ba        Miěn phí        Image: Strategy of the strategy of the strate | Miễn phí<br>Miễn phí<br>Oi:55<br>adanamu<br>ove christma: |

#### 9. Liên hệ hỗ trợ khách hàng

Nếu bạn có bất kỳ câu hỏi về tài khoản của mình, hãy liên hệ với dịch vụ hỗ trợ khách hàng ở web <u>KidsLoop Play</u> để được giải đáp.

Nếu bạn có câu hỏi cụ thể về quyền riêng tư hoặc việc chúng tôi sử dụng thông tin cá nhân, cookie hoặc công nghệ tương tự, vui lòng liên hệ với bộ phận bảo vệ dữ liệu của chúng tôi.

- Hotline: 028 66754789
- Email: customer-service@dpm.today
- Địa chỉ: Lầu 5, 85 Thăng Long, Phường 4, Quận Tân Bình, TP.HCM
- Trao đổi trực tuyến với nhân viên hỗ trợ thông qua Fanpage chính thức của sản phẩm: <u>KidsLoop Việt Nam</u>